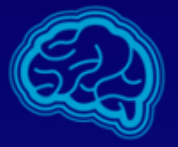

#### **EXCELLENT BRAIN**

### **Pairing and Activation Guide for:**

### **EEG sensor - Neurosky MindWave Mobile**

Windows 10 vresion

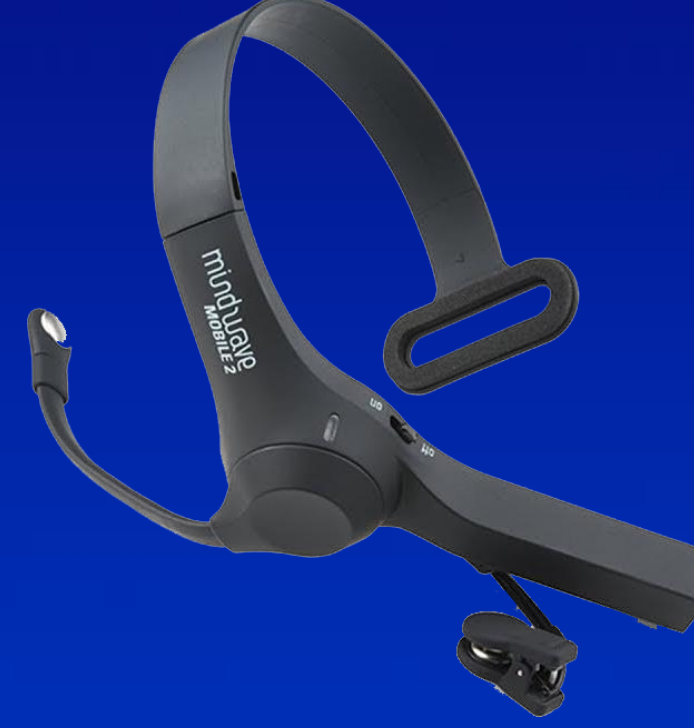

2018 all rights reserved Excellent-brain Ltd. © ver1.X

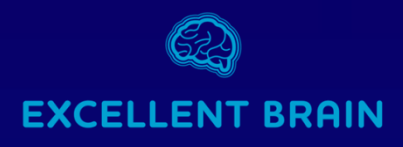

### SETP - 1

- Insert AAA battery to the appropriate location in the headset.
- Turn the sensor "on" and make sure a blue light appears.
   \*Red light indicates that the battery should be replaced.

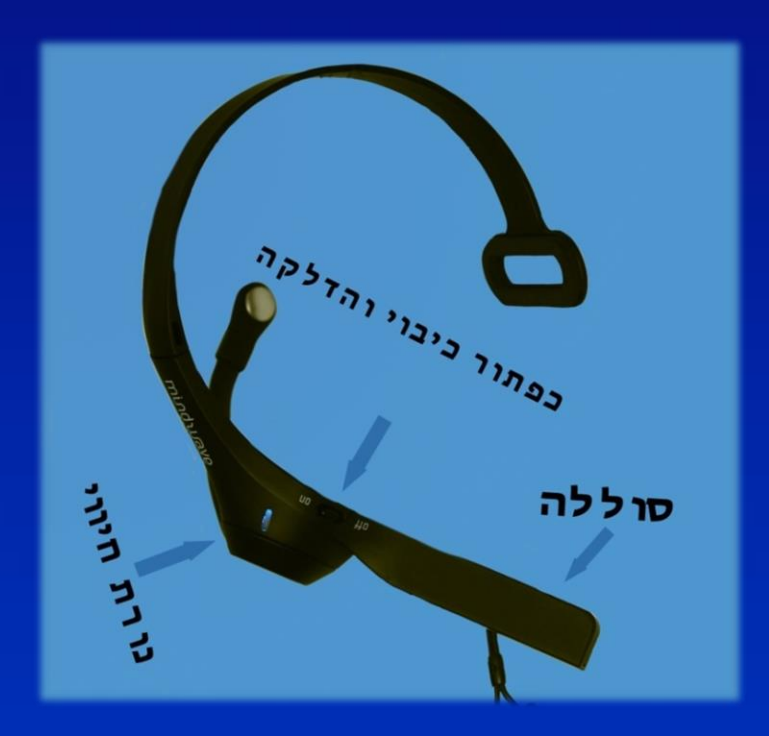

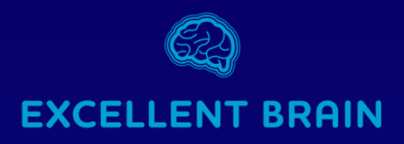

#### **Sensor - Bluetooth pairing**

• Select the START on your PC menu and then open the Settings menu, as shown bellow:

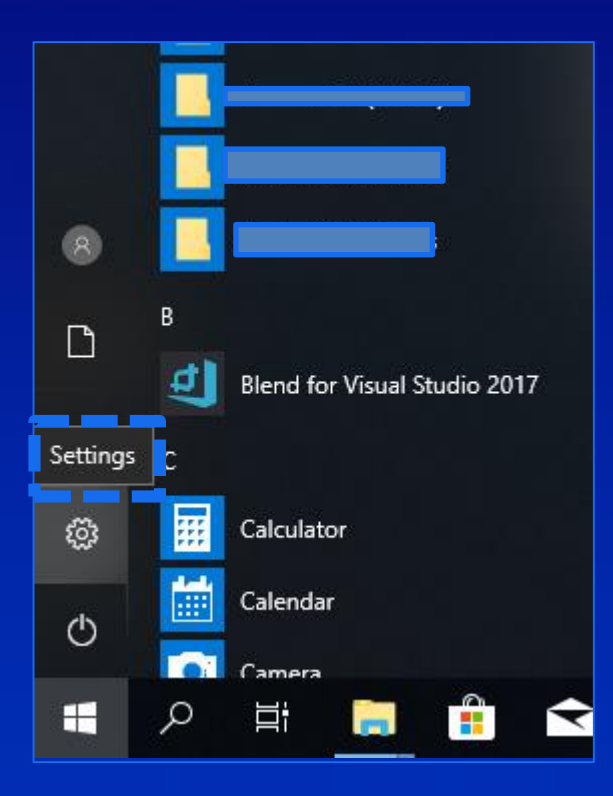

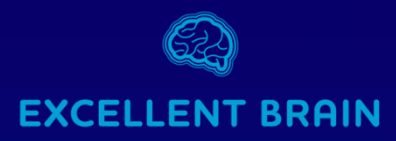

• Select the "Devices" option

| Windows Settings |                                                            |   |                                                          |   |                                                         |              |                                                          |  |  |  |
|------------------|------------------------------------------------------------|---|----------------------------------------------------------|---|---------------------------------------------------------|--------------|----------------------------------------------------------|--|--|--|
|                  |                                                            |   | Find a setting                                           |   | Q                                                       |              |                                                          |  |  |  |
|                  | <b>System</b><br>Display, sound, notifications,<br>power   |   | <b>Devices</b><br>Bluetooth, printers, mouse             |   | <b>Phone</b><br>Link your Android, iPhone               |              | Network & Internet<br>Wi-Fi, airplane mode, VPN          |  |  |  |
| <u> </u>         | Personalization<br>Background, lock screen, colors         |   | <b>Apps</b><br>Uninstall, defaults, optional<br>features | 8 | Accounts<br>Your accounts, email, sync,<br>work, family | 。<br>A字      | Time & Language<br>Speech, region, date                  |  |  |  |
| 8                | <b>Gaming</b><br>Game bar, DVR, broadcasting,<br>Game Mode | Ģ | Ease of Access<br>Narrator, magnifier, high<br>contrast  | 8 | Privacy<br>Location, camera                             | $\mathbb{C}$ | Update & Security<br>Windows Update, recovery,<br>backup |  |  |  |
| Q                | Search<br>Language, permissions, history                   |   |                                                          |   |                                                         |              |                                                          |  |  |  |

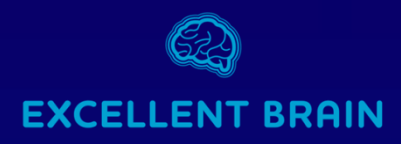

• At the top of the window that will pop-up select the (+) sign "Add Bluetooth or other devices"

| Setti        | ngs                       |                                 |  |  |  |
|--------------|---------------------------|---------------------------------|--|--|--|
| 命 Home       |                           | Bluetooth & other devices       |  |  |  |
| Dev          | nd a setting              | + Add Bluetooth or other device |  |  |  |
|              | Bluetooth & other devices | Mouse, keyboard, & pen          |  |  |  |
| <sup>C</sup> | Printers & scanners       |                                 |  |  |  |
| Ū            | Mouse                     | USB Optical Mouse               |  |  |  |
|              | Typing                    | Audio                           |  |  |  |
| Þ            | Pen & Windows Ink         | くい) USB PnP Sound Device        |  |  |  |
| (Þ)          | AutoPlay                  |                                 |  |  |  |
| 8            | USB                       | Other devices                   |  |  |  |

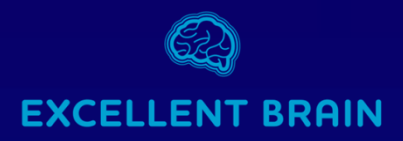

• At the "Add device" menu that will pop-up select the first option: "Bluetooth".

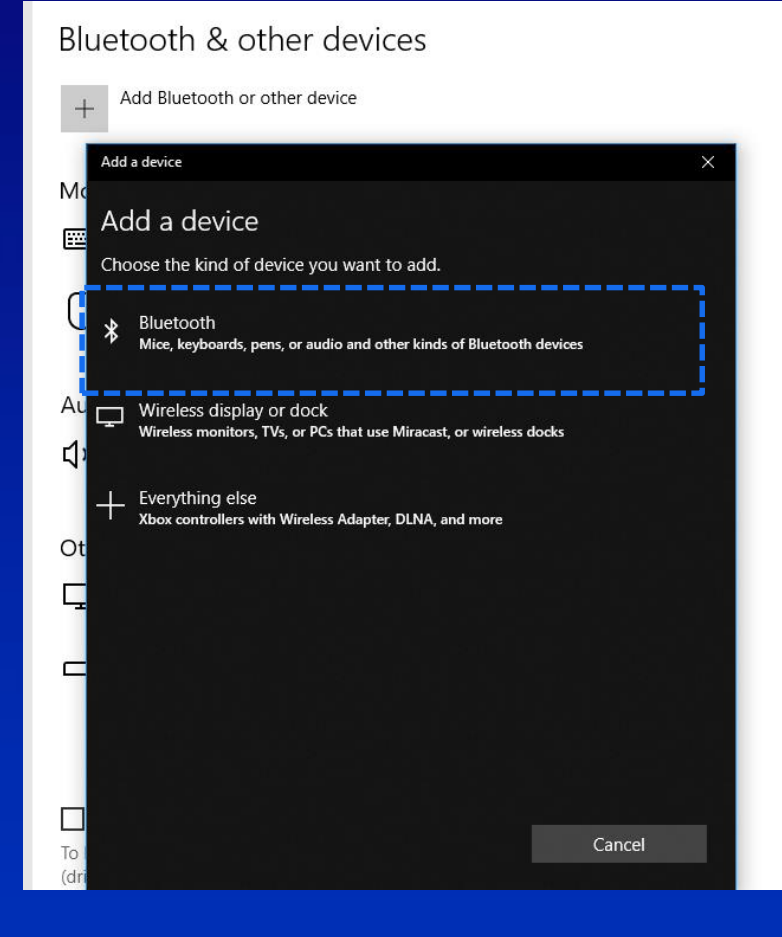

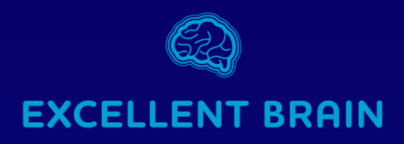

- In the next list, select "*MindWave Mobile*" with the headphone icon
- At the first connection some users will see "unknown device" instead with the same headphone icon.

| + Add Bluetooth or other device                                                                                                    | +         | Add Bluetooth or other device                      |       |
|----------------------------------------------------------------------------------------------------|-----------|----------------------------------------------------|-------|
| Add a device ×                                                                                                    | Blu       | Add a device ×<br>Your device is ready to go!      |       |
| <ul> <li>Make sure your device is turned on and discoverable. Select a device below to connect.</li> <li>MindWave Mobile</li> </ul> | No        | ရှာ MindWave Mobile                                |       |
| T MindWave Mobile<br>Audio                                                                                                    |           |                                                    |       |
| Cancel                                                                                                    | ot<br>ایج | Done<br>2018 all rights received Excellent brain l | 1td @ |

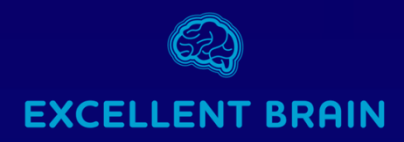

- The pairing process will start with a: "Connected" status and will be changed shortly to paired.
- Now the connection is completed

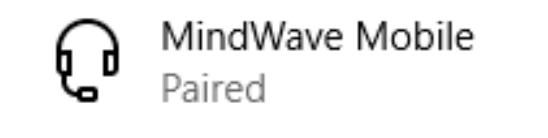

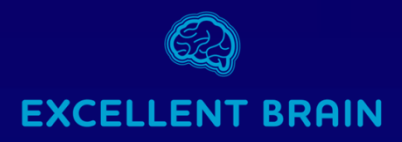

## The EEG sensor

#### **Headset Adjustment**

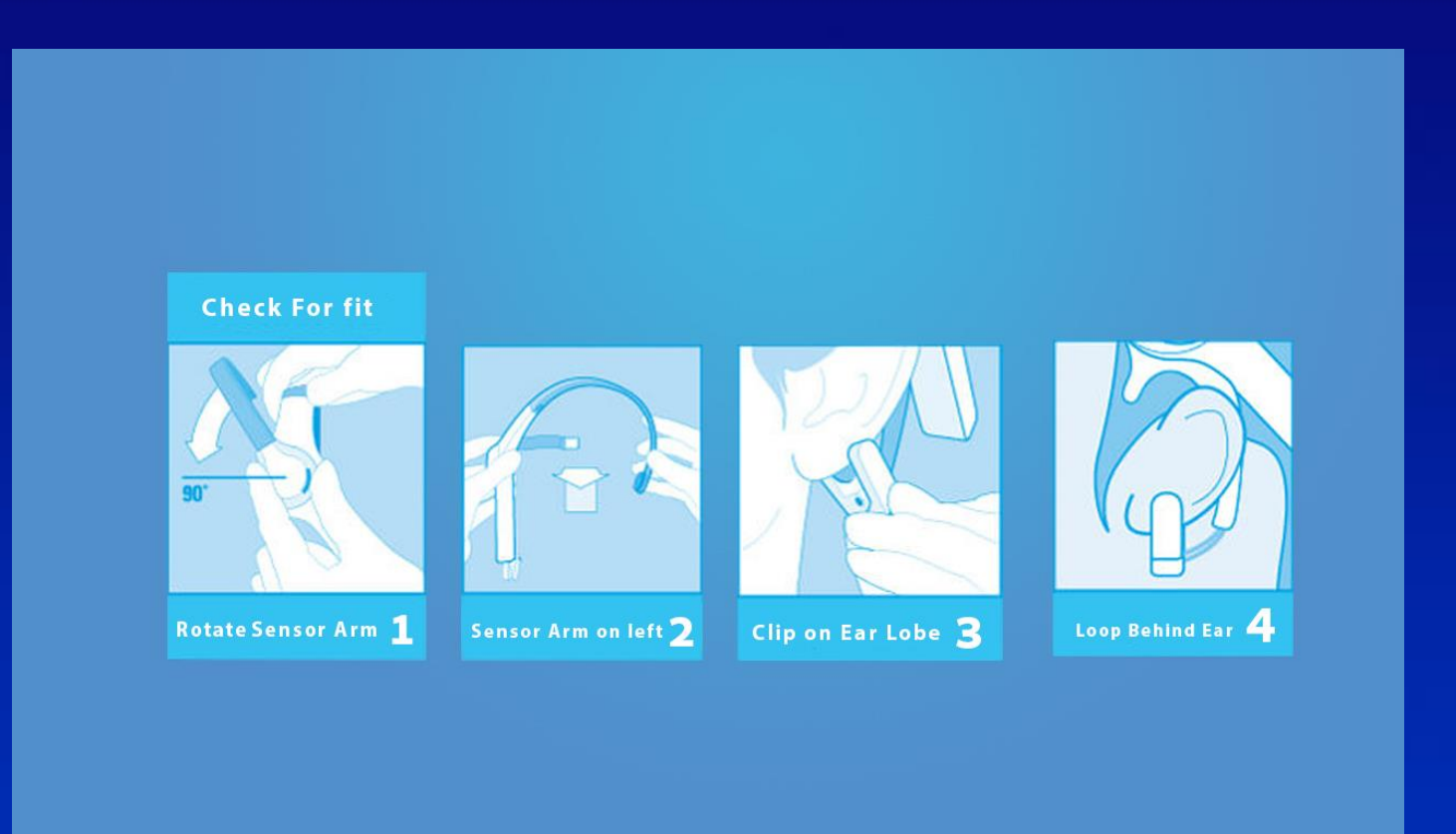

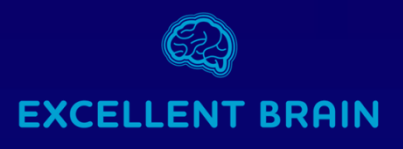

# **Headset Placement**

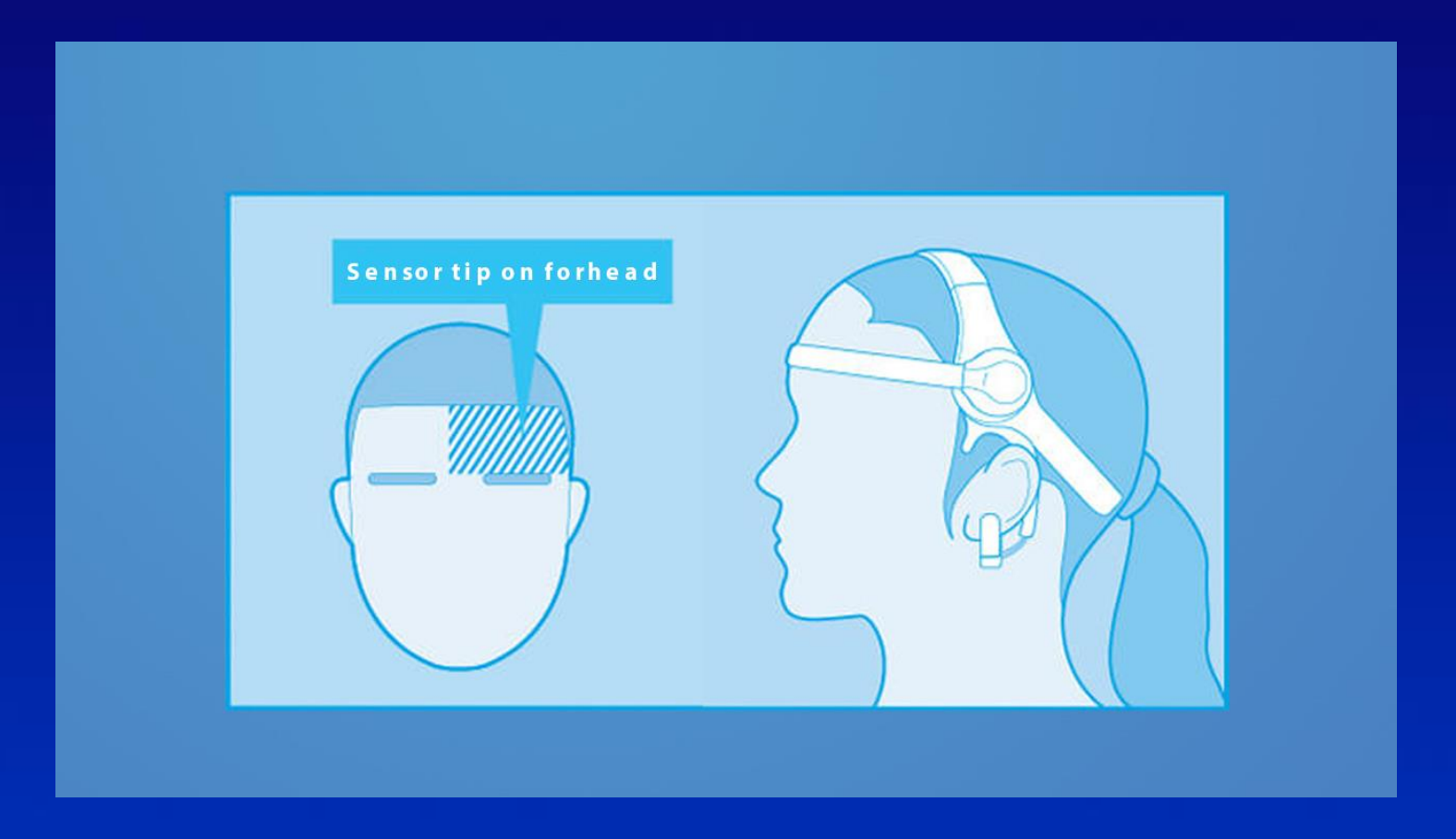

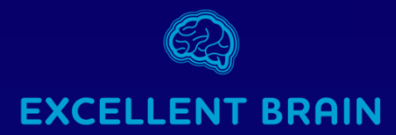

# Improving Reception Quality

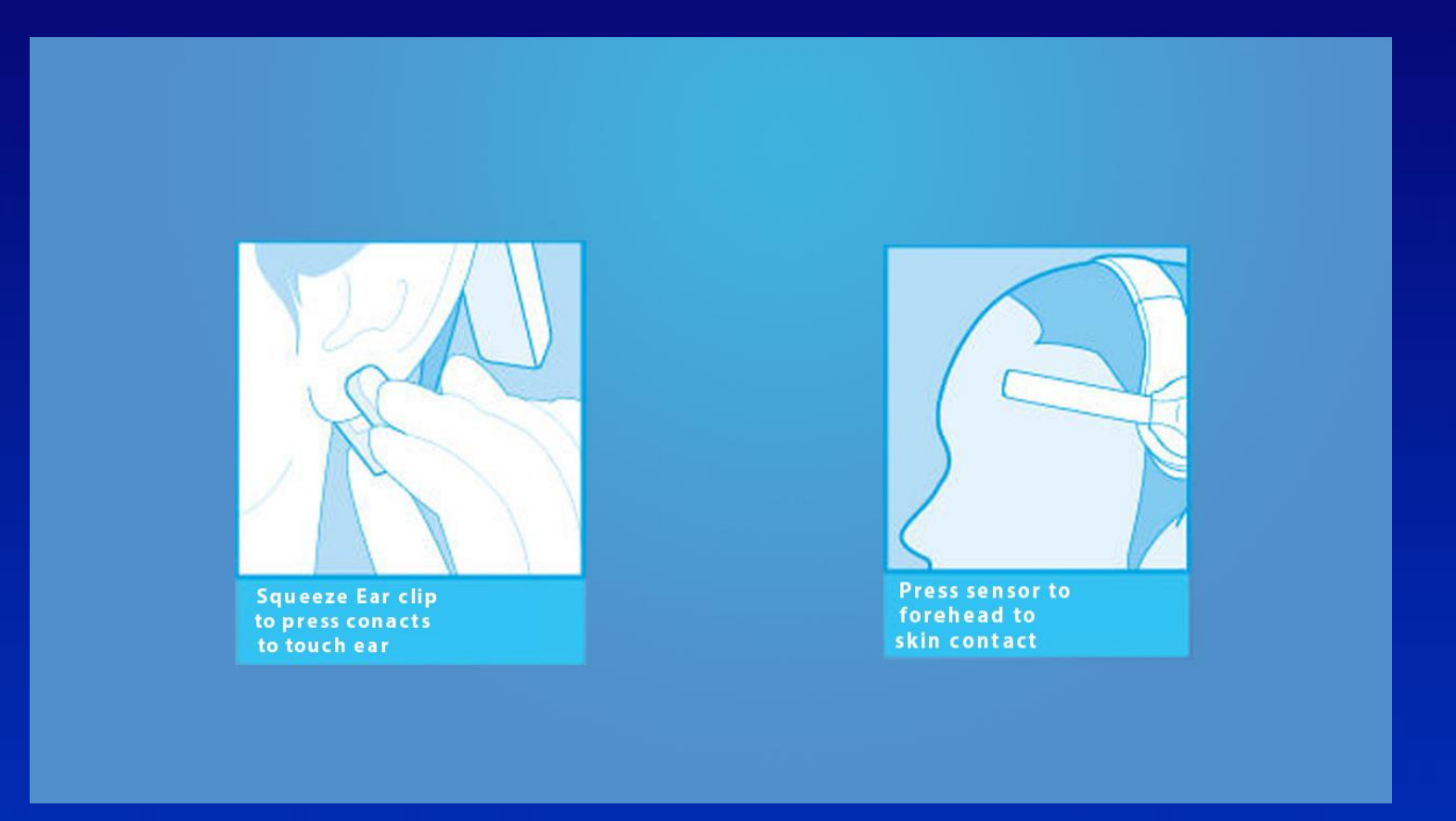

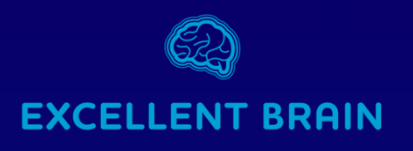

# For better connection

- Be sure to pair the Bluetooth before starting the Excellent-Brain<sup>™</sup> program.
- periodically clean the sensor , especially the metallic part that touches the forehead.
- Makeup can affect signal quality from the sensor.
- It is recommended to make sure that the forehead area where the sensor touches is clean and dry.
- Be sure to remove earrings from the left ear.
- Cellphones and devices with high radiation emissions may have an effect on the results and should be kept away from the sensor.

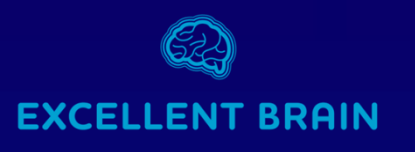

# EEG Reception Quality

After starting the Excellent-Brain<sup>™</sup> software, you can check the quality of the signal coming from the sensor at the bottom of the screen.

- Red: no signal, see "<u>Sensor Bluetooth pairing</u>" or replace the AAA battery.
- Yellow sensor not fully aligned. See "<u>Headset</u> <u>Placement</u>"/"<u>Improving Reception Quality</u>".
- Green everything is connected, you can start training your Excellent Brain<sup>™</sup>.

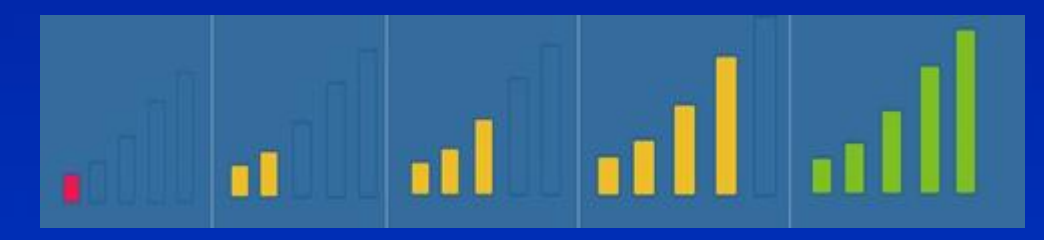

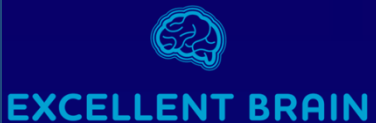

# The Sensor In Action

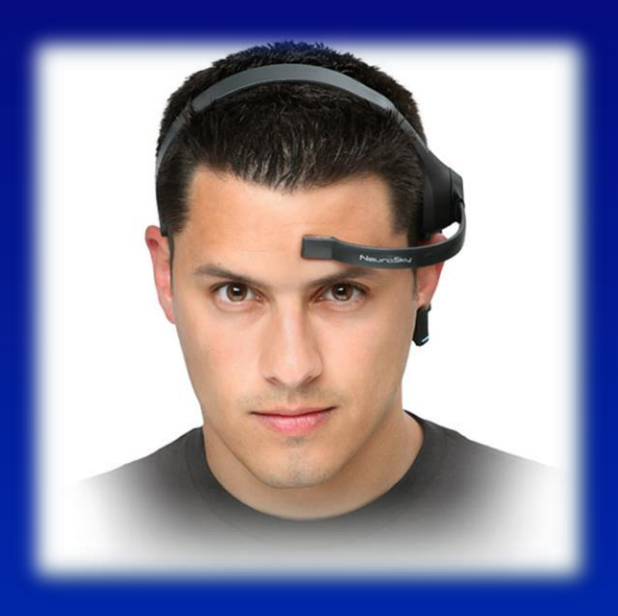

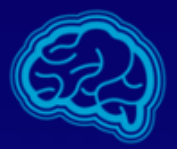

### **EXCELLENT BRAIN**

### Our technical support team is here for you: *Phone :* (+972)77-2042282

by mail : <a href="mailto:support@excellent-brain.com">support@excellent-brain.com</a>

on our website : <u>www.excellent-brain.com</u>